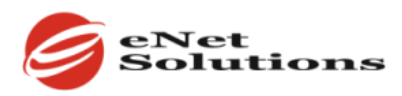

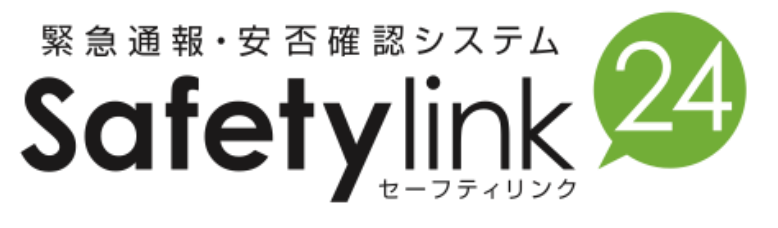

## General User's Guide

(for English Language Option Users)

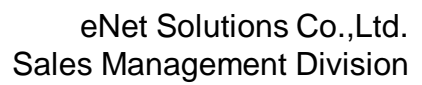

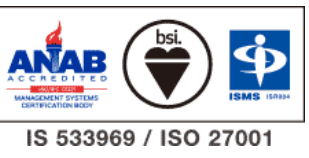

Copyright©2018 eNetSolutions Co., Ltd All Rights Reserved.

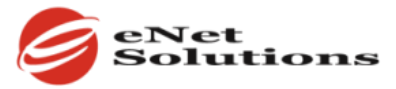

### Contents

### Registering user information (from a

#### PC/smartphone)

2

| 1. | Let's login                 | <br>1 |
|----|-----------------------------|-------|
| 2. | Changing passwords          | <br>1 |
| 3. | Registering an address      | <br>1 |
| 4. | Registering contact details | <br>2 |

## Responding to a safety confirmation email (from a PC/smartphone)

| 1. | Accessing the safety<br>confirmation portal from a<br>notification email | <br>3 |
|----|--------------------------------------------------------------------------|-------|
| 2. | Responding to questions                                                  | <br>3 |
| 3. | Confirming responses                                                     | <br>3 |

### 4 Smartphone app

| 1. | Downloading from the<br>Safetylink24 website | <br>4 |
|----|----------------------------------------------|-------|
| 2. | Downloading from an app store search         | <br>5 |
| 3. | Login and settings                           | <br>6 |
| 4. | Responding to messages                       | <br>7 |
| 5. | Changing your contact details, etc.          | <br>8 |

# 1 Registering user information (from a PC/smartphone)

|                                                                                                    | 1. Let's login                                                                                                    |
|----------------------------------------------------------------------------------------------------|----------------------------------------------------------------------------------------------------|
|                                                                                                    | ■ URL<br>https://ems.safetylink24.jp/                                                                                                    |
| Lover 80                                                                                                    | ■ User ID / Password<br>Enter in your ID and password. ←saff number                                                                                                    |
| I and here frequent user antimeter dick here<br>I and here frequent user antimeter dick here<br>I and here (2 kill all methods is in d symmeter)<br>Regret (2 kill all methods is in d symmeter)                                                                                                    | Enter in the user ID and password issued by the administrator on the Safetylink24 login screen, and then click the [Login] button.                                                                                                    |
|                                                                                                    | Languages other than Japanese are available. The language selected will remain the set language until it is changed again.                                                                                                    |
|                                                                                                    | 2. Changing passwords                                                                                                    |
| User JD     msk       Name *     Msh0       Hinggan *     #-C       Passed                                                                                                    | Click the [User details] tab to display further<br>details. Enter in your new password here.<br>Next, enter in the same password into the<br>[Confirm Password] field.<br>*If you have forgotten your password, please<br>contact your system administrator. |
| Address2         Bit selected         ··           Address3         Bits selected         ··           Contact1         Binal         Contact2         Binal         Contact3           Contact2         Binal         Contact4         Binal         Contact5         Binal         Contact5         < | To change a system administrator password, click your name in the [User list] screen that appears after logging in to display the details screen.                                                                                                    |
| Lee User (D) mark                                                                                                    | 3. Registering an address                                                                                                    |
| Name     Pactor       Hirlegana     # -        Password                                                                                                    | Select up to three related addresses. The addresses set here will be used as a group when messages are sent.                                                                                                    |
| Address1 Not when a first or ege Address2 Not when a  Address3 Not when a                                                                                                    | MEMO                                                                                                    |
| Contact1         Brail         Trail           Contact2         Brail         Trail           Contact3         Brail         Trail           Contact4         Brail         Trail                                                                                                    | For example, the three addresses registered here could<br>be (1) an address in Saitama where your home is located,<br>(2) an address in Tokyo where your office is located, and<br>(3) an address in Nagoya where a frequently visited                       |
| Contact5 Email                                                                                                    | branch is located.                                                                                                    |

# **1** Registering user information (from a PC/smartphone)

#### Procedure applies to both administrators and general users

| Enc. Let bard bard                                                                                                    | 4. Registering contact details                                                                                                    |
|----------------------------------------------------------------------------------------------------|----------------------------------------------------------------------------------------------------|
| Unit (D)     Maxim       Name *     Nach       Hirsgama *     R-C       Password                                                                                                    | Register an email address.<br>Up to six email addresses can be registered,<br>including smartphone, company mobile phone,<br>personal PC and other email addresses.<br>This will switch to the language selected. The language<br>selected will remain the set language until it is changed<br>again.<br>MEMO<br>After entering in the email addresses, click the [Test]<br>button on the right to send a test message, and then<br>confirm whether the registered address receives the test |
| Costard     mark       Family     mark       Family comment     Image: Image: Imag | Lastly, click the [Update] button to apply input<br>information. Be aware that input information will<br>not be updated if you forget to click the [Update]<br>button.                                                                                                    |
|                                                                                                    |                                                                                                    |

# 2 Responding to a safety confirmation email (from a PC/smartphone)

Procedure applies to both administrators and general users

| Reported datas Mit<br>Resource datas Mit<br>We will confirm and<br>Send data; 2018 00-20 13:<br>Message<br>Attachment<br>Comment<br>Sefety confirmation | We will confirm safety   Yesterday 12:33   Found in Inbox   I have a response request. Please open the following URL and answer. https:// | <ul> <li>1. Accessing the safety confirmation portal from a notification email</li> <li>In the event of a disaster or an emergency, the company will send the message shown on the left.</li> <li>Click the URL shown to connect to a web browser.</li> <li>Minstances requiring a high degree of urgency, the message administrator may set messages to be sent to family members. If this is the case, the same message will also be sent to registered family members.</li> <li>C. Responding to questions</li> <li>When the message and the response entry screen appear, enter your responses, and then tap [Respond].</li> </ul> |
|----------------------------------------------------------------------------------------------------|----------------------------------------------------------------------------------------------------|----------------------------------------------------------------------------------------------------|
|                                                                                                    |                                                                                                    | 3. Confirming responses                                                                                                    |
| We will confirm safe<br>Sect des 2018-09-26 13:5<br>Message<br>Attachment<br>Name                                                                       | Response complete ety s.c1 Are sentiquake occurred. Resse report your safety. gLUss HustD                                                 | The response confirmation screen will appear. This ends the response process.                                                                                                    |
| Response date Comment Safety confirmation                                                                                                    | 2018-09-26 14/00/37<br>-<br>Safety                                                                                                    |                                                                                                    |

#### Smartphone app

4

1. Downloading from the Safetylink24 website

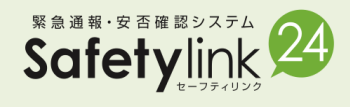

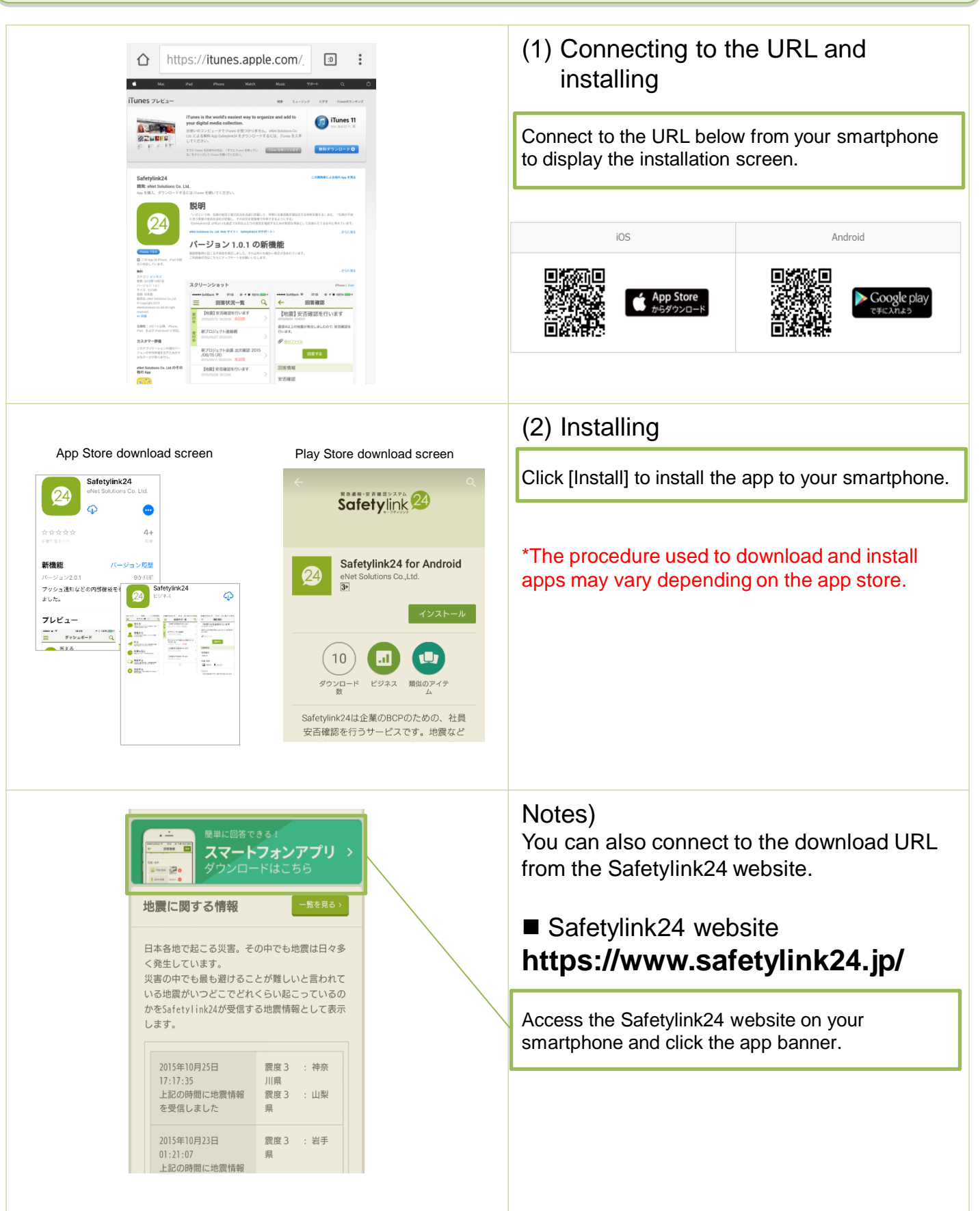

### Smartphone app

4

2. Downloading from an app store search

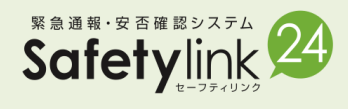

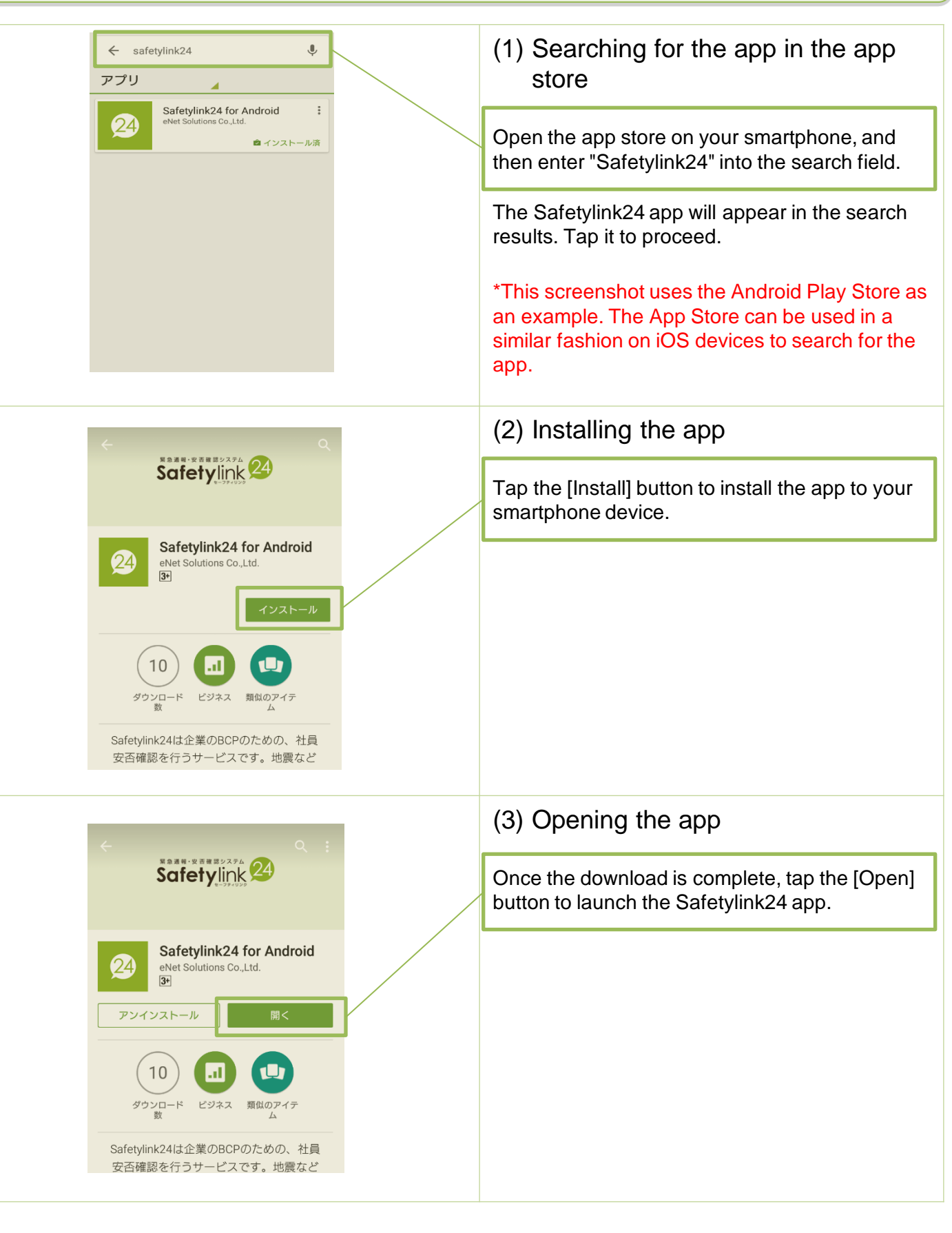

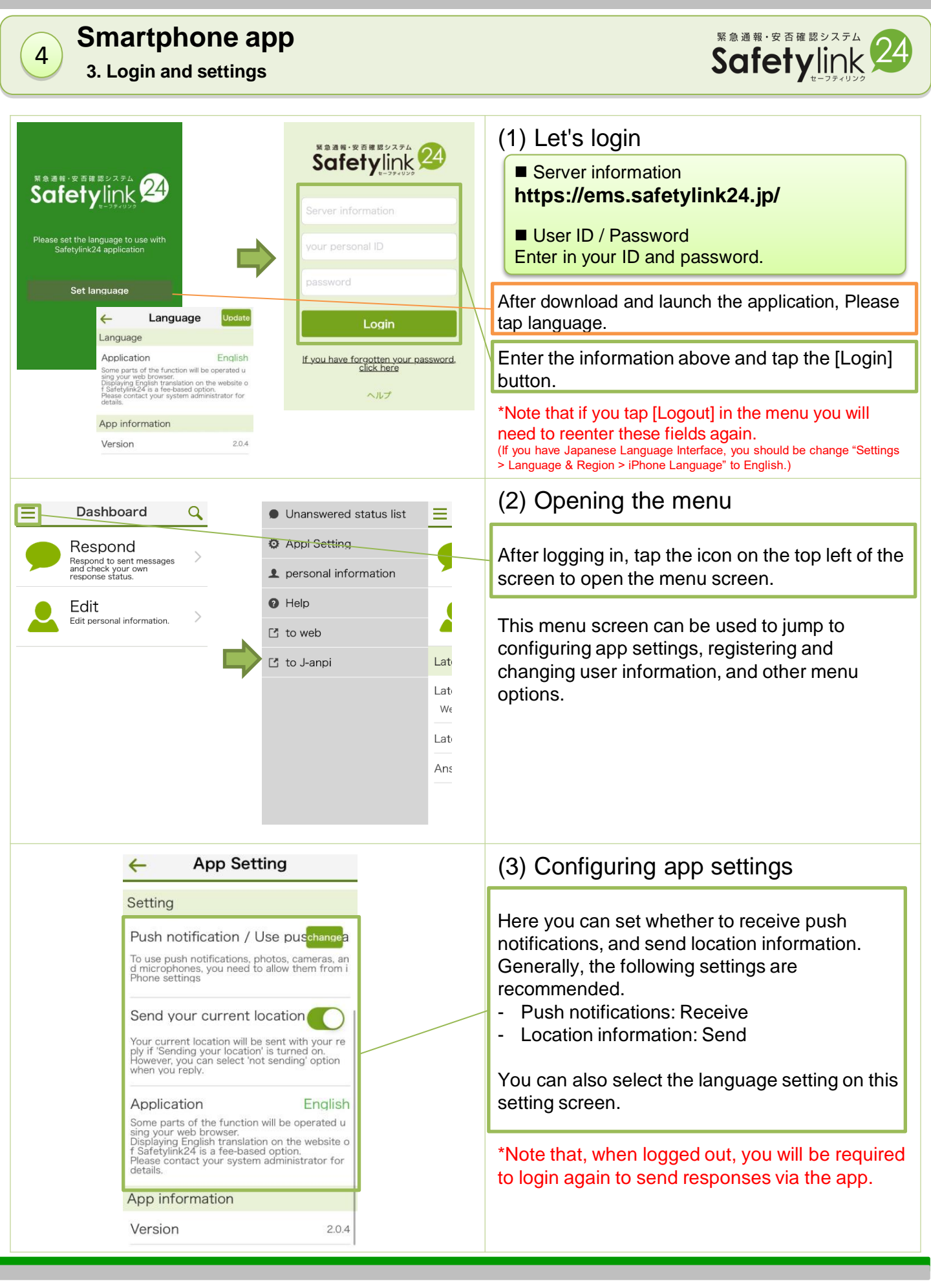

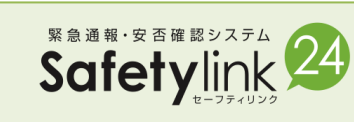

4

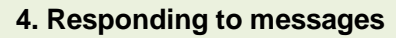

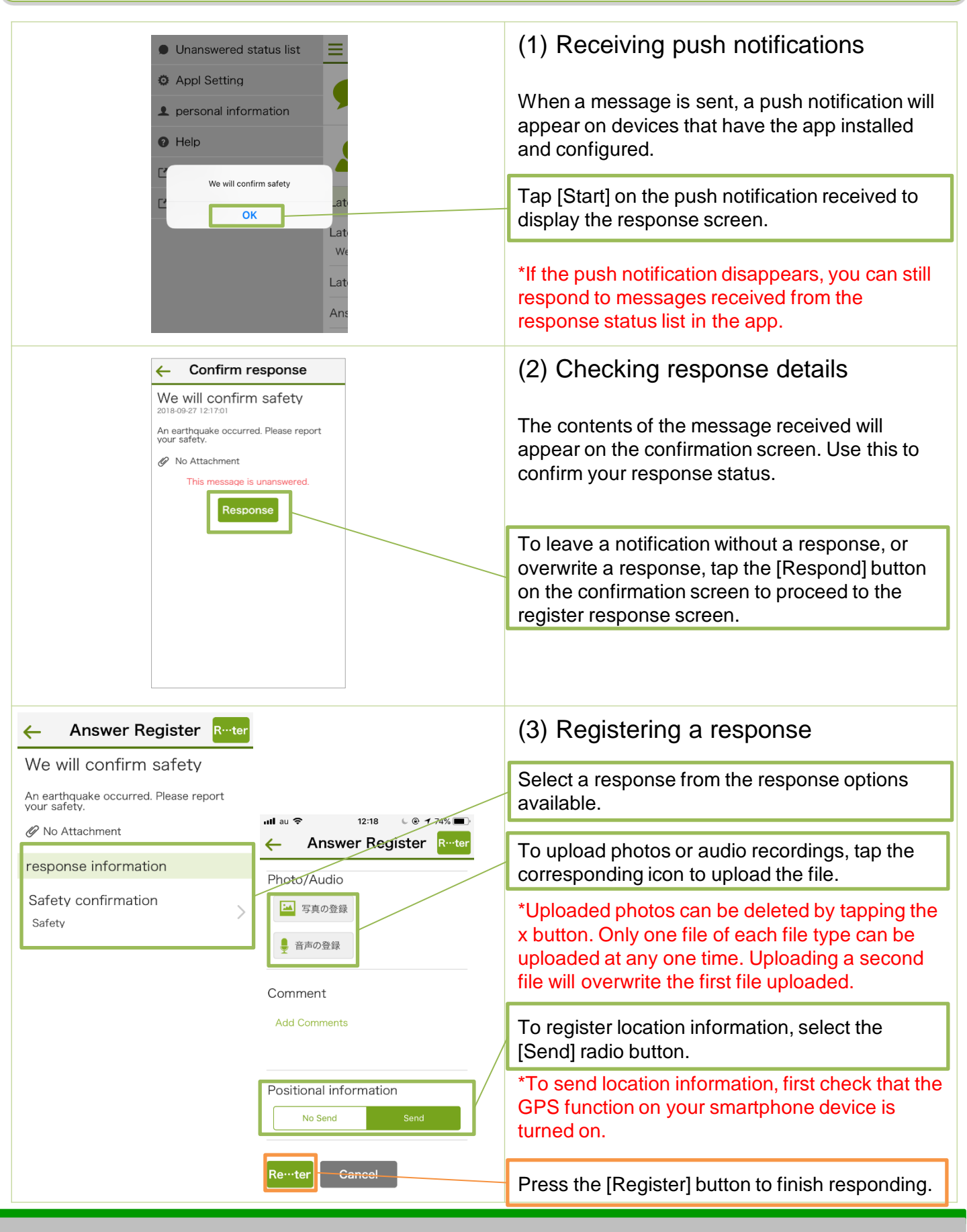

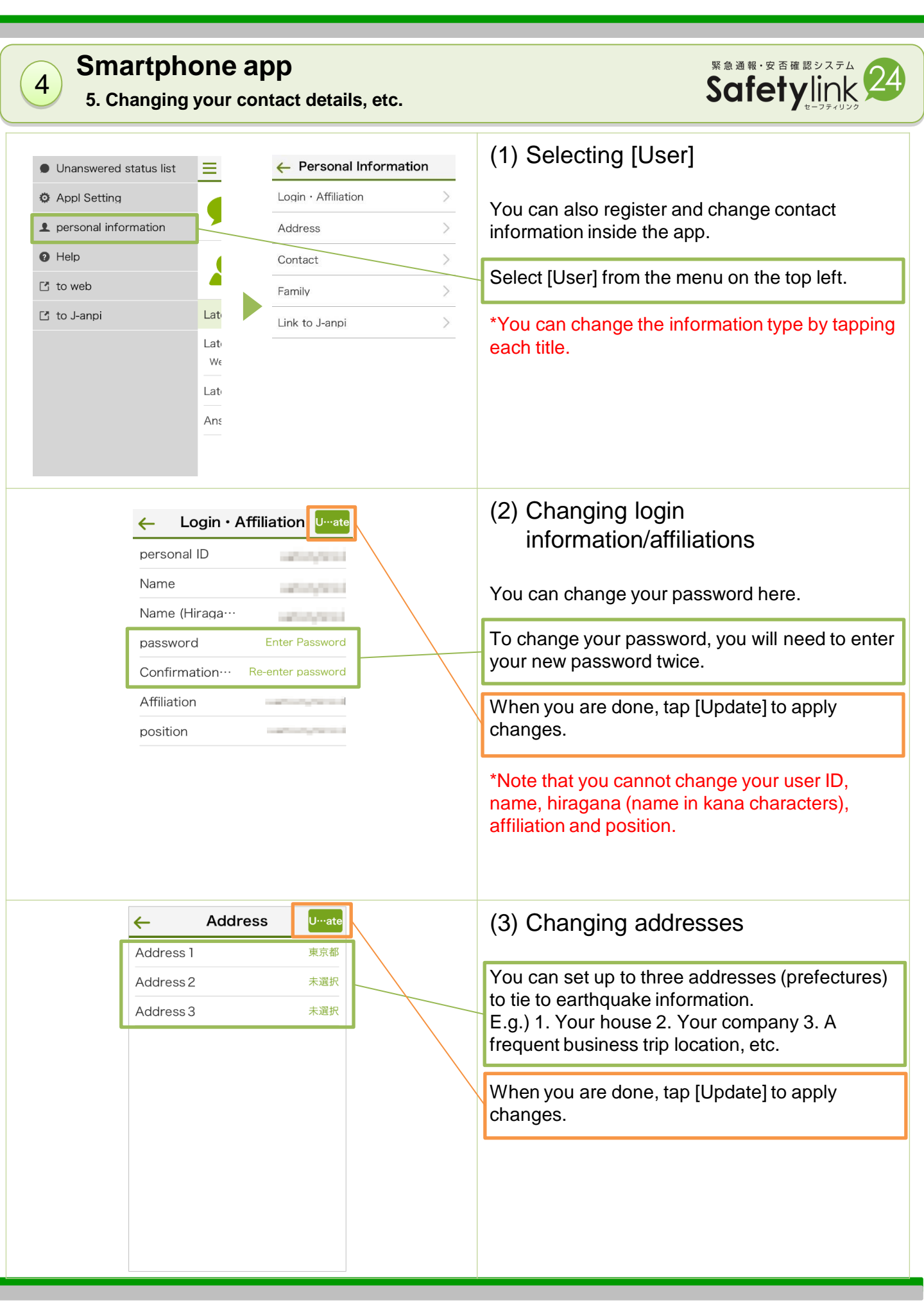

### Smartphone app

4

6. Changing your contact details, etc.

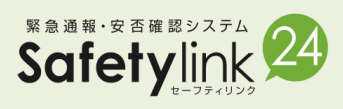

| ← Contact Uate                      | (4) Changing contact details                     |
|-------------------------------------|--------------------------------------------------|
| Contactl Senttest                   |                                                  |
| Contact2 Sentest                    | Register an email address to receive messages.   |
| Enter Contact                       | *After entering an email address, send a test    |
| Contact3 Sent test<br>Enter Contact | email to vourself to check whether emails can be |
| Contact4 Sent test<br>Enter Contact | received at the registered address.              |
| Contact5 Senttest                   |                                                  |
| Enter Contact                       | When you are done, tap [Update] to apply         |
| Contact6 Sent test<br>Enter Contact | changes.                                         |
|                                     |                                                  |

Copyright©2018 eNetSolutions Co., Ltd All Rights Reserved.